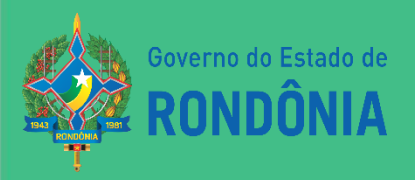

# ROTEIRO CONTÁBIL N° 001/2021 **R1** DIÁRIAS

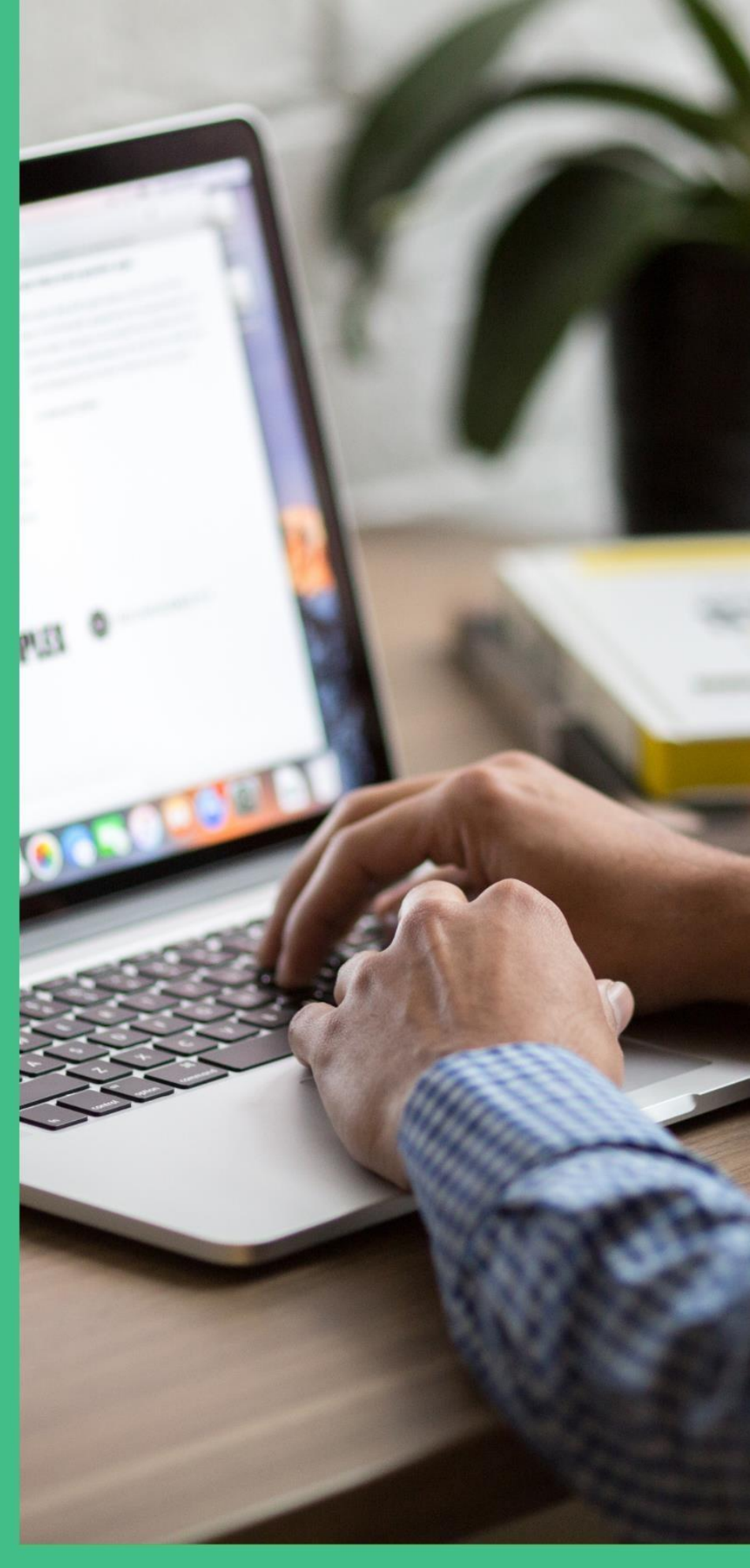

## SUPERINTENDÊNCIA DE CONTABILIDADE

#### Sumário

| INTROD         | UÇÃO                                                                                                    | 3                             |
|----------------|----------------------------------------------------------------------------------------------------|-------------------------------|
| 1. Ex          | ecução Orçamentária e Financeira                                                                                                    | 3                             |
| 1.1.           | Emissão da Nota de Empenho                                                                                                    | 4                             |
| 1.2.           | Certificação da despesa                                                                                                    | 7                             |
| 1.3.           | Liquidação da despesa certificada                                                                                                    | 9                             |
| 1.4.           | Preparação de pagamento                                                                                                    | 11                            |
| 1.5.           | Ordem bancária                                                                                                    | 13                            |
| 2. Pro         | estação de contas de diárias                                                                                                    | 15                            |
| 2.1.           | Prestação de contas - empenhos emitidos no sistema SIGEF - RO                                                                                                    | 15                            |
| 2.2.           | Prestação de contas - empenhos emitidos no SIAFEM                                                                                                    | 20                            |
| 3. De          | volução de diárias                                                                                                    | 22                            |
| 3.1.           | Cancelamento da Ordem Bancária na data de emissão                                                                                                    | 22                            |
| 3.2.<br>4. Bai | Cancelamento da Ordem Bancária após a data de emissão<br>ixa de saldo em crédito a receber oriundos de diárias contabilizadas c<br>o Tributária na Unidade PGE/RO | 24<br>como Divida Ativa<br>28 |
| SÍNTESI        | E DAS ALTERAÇÕES                                                                                                    |                               |
| CONSID         | ERAÇÕES FINAIS                                                                                                    | 29                            |

#### ROTEIRO CONTÁBIL Nº 001/2021 R1- CONTABILIZAÇÃO DE DIÁRIAS

#### **INTRODUÇÃO**

O presente **RTC 001/2021 R1 – Diárias**, tem por objetivo oferecer aos profissionais do Controle Interno e aos responsáveis pela Administração e Finanças, um instrumento que os oriente no manuseio do Sistema Integrado de Planejamento e Gestão Fiscal - SIGEF RO, no que tange aos estágios da despesa pública de diárias e a prestação de contas da aplicação do recurso em questão. Ainda, se consubstancia em norma do órgão central de Contabilidade que dará base para o cumprimento das atividades dos contadores setoriais e seccionais, no que couber.

Em geral, as despesas com diárias seguem o mesmo rito da **Execução Orçamentária** e Financeira das demais despesas, ou seja: Empenho, Liquidação e Pagamento. Porém, após a emissão do pagamento, resta ainda a etapa **de Prestação de Contas**.

Este roteiro foi elaborado em conformidade com o Manual de Contabilidade Aplicada ao Setor Público- MCASP, bem como, com os Decretos Estaduais nº 18.728, de 27 de março de 2014 e 22.086 de 04 de julho de 2017.

Destaca-se que os modelos propostos são exemplificativos, ficando sob responsabilidade das Unidades Gestoras incorporarem aos seus fluxos administrativos, considerando que há possibilidade de que os órgãos apresentem em sua estrutura setores diferentes para cada fase processual.

#### 1. EXECUÇÃO ORÇAMENTÁRIA E FINANCEIRA

Consoante a Secretaria do Tesouro Nacional - STN, pode-se definir execução orçamentária como sendo a utilização dos créditos consignados no Orçamento ou Lei Orçamentária Anual - LOA. Já a execução financeira, representa a utilização de recursos financeiros visando atender à realização dos projetos e/ou atividades atribuídas às unidades orçamentárias pelo orçamento.

Por estarem intrinsecamente associadas, as execuções orçamentárias e financeiras ocorrem concomitantemente. Havendo orçamento e não existindo o financeiro, não poderá ocorrer a despesa. Do mesmo modo, pode haver recurso financeiro, mas não se poderá gastá-lo se não houver disponibilidade orçamentária.

A elaboração dos documentos inerentes à execução orçamentária e financeira da despesa com diárias, no Sistema Integrado de Planejamento e Gestão Fiscal - SIGEF RO, dar-se-á na seguinte ordem:

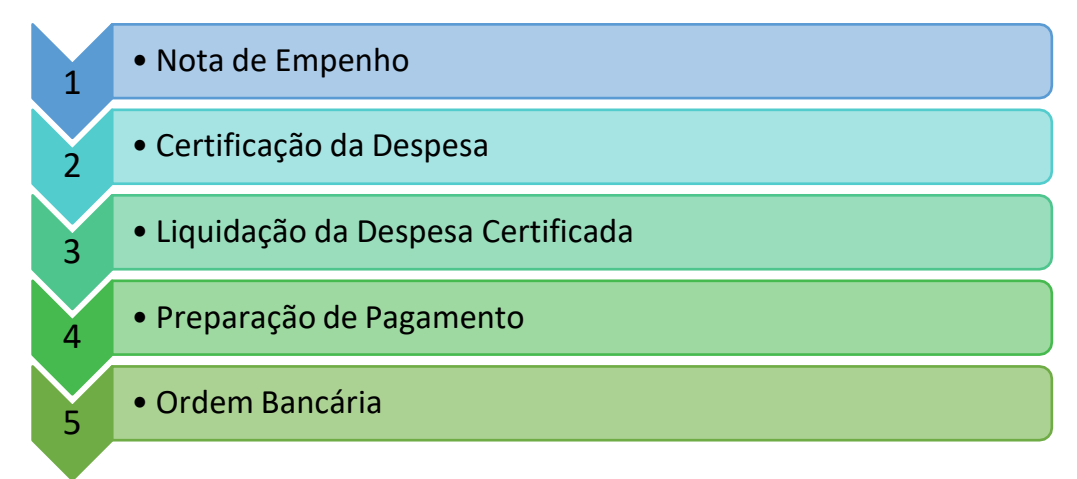

#### 1.1. EMISSÃO DA NOTA DE EMPENHO

A nota de empenho é um documento utilizado para registar as despesas orçamentárias realizadas pela Administração Pública e que identifica o nome do credor, a especificação, o valor da despesa, deduzindo o saldo da dotação aprovada.

#### **ATENÇÃO!**

Para cadastro da Nota Empenho é necessário que a Unidade informe os valores mensais das necessidades financeiras para realização das despesas programadas na LOA – Lei Orçamentária Anual, através da funcionalidade "**Definir Necessidade Financeira**", ao qual será devidamente analisada pelo Órgão Central de Programação Financeira.

Deste modo faz-se necessário que contenha saldo na conta Crédito Disponível e que a Unidade Gestora não esteja bloqueada para empenho, ou seja, deverá estar com sua programação financeira liberada pelo Órgão Central de Programação Financeira.

Na emissão do Empenho, o responsável pela Unidade Gestora deve acessar a funcionalidade **"Nota Empenho"** do menu Execução Orçamentária, em seguida preencher as abas "Identificação" e "Cronograma".

Com intuito de facilitar o acesso aos usuários, o sistema SIGEF possui as seguintes funcionalidades:

TO sistema listará os respectivos atributos que atendam integralmente ao critério informado.

\* Informa a necessidade de preenchimento de determinado campo, ou seja, preenchimento obrigatório.

#### RTC 01/2021

| * Data Dafarância           | 01/02/20 | 101       | And a local design of the local design of the |           |              | Medalidada Emacaba          | Ordinária M | 1         |          |
|-----------------------------|----------|-----------|----------------------------------------------------------------------------------------------------|-----------|--------------|-----------------------------|-------------|-----------|----------|
| Data Referencia             | 01/03/20 | 21        |                                                                                                    |           |              | Modalidade Emperirio        |             | <u> </u>  |          |
| * Unidade Gestora / Gestao  | 140001   | 00001     | $\odot$                                                                                                    |           |              | Documento Copia             |             |           | 1 4      |
| * Evento                    | 400010   | (?)       |                                                                                                    |           |              | * Valor                     |             | 100,00    |          |
| Nº Descentralização Crédito | 1        |           | 2021DC                                                                                                    |           | ? 🖉          | * Credor                    |             |           | ?        |
| * Unidade Orçamentária      | 14001    | ?         |                                                                                                    |           |              | Nota Empenho Original       | 2021NE      | ?         | 2        |
| * Subação                   | 208734   | ?         |                                                                                                    |           |              | Pré-Empenho                 | 2021PE      | ?         | 2        |
| * Fonte Recurso             | 0 1.00   | 100000    | ?                                                                                                    |           |              | * Natureza Despesa          | 33.90.14.14 | ?         |          |
| * Modalidade Licitação      | 08 ?     | )         |                                                                                                    |           |              | Instrumento                 | 0           | 006 ? 🔇   | 2        |
| * Referência Legal          | DCOG-N   | T02/08    |                                                                                                    |           |              |                             |             |           |          |
| Complemento                 |          |           |                                                                                                    | ? 4       | 2            | Centralizado [              | Sim         |           |          |
| Tipo Contrato               | Outros   |           | ~                                                                                                    |           |              | Contrato DIV                |             | ? 2       |          |
| Objeto Execução             | 0        | DE        | ? (                                                                                                    | 2         |              | * Domicílio Bancário Origem | 001 00275-7 | 00001     | 0000-5   |
| * Processo                  | 0000.000 | 0123/45   | 57-89                                                                                                    |           |              |                             |             |           |          |
| * Histórico                 | Empenho  | o Ordinái | io para co                                                                                                    | bertura c | le diárias e | m favor do servidor xxxxx.  |             |           | ?        |
|                             | -        |           |                                                                                                    |           |              |                             | * Pre       | eenchimen | to obrig |

Art. 13 do Decreto nº 18.728, de 27.03.2014 – As despesas relativas a diárias serão processadas por meio de empenho do tipo ordinário, emitido em nome do interessado, vedada a concessão de suprimento individual para essa finalidade, exceto para as viagens a serviço de fiscalização e arrecadação de tributos, segurança, justiça, saúde pública, educação, assessoria de comunicação e imprensa, Governador, Vice-Governador do Estado e ajudância/segurança de ambos e, ainda, para os casos especiais, previamente autorizados pelo Chefe do Poder Executivo, mediante portaria.

§1º, art. 13 do Decreto nº 18.728, de 27.03.2014 – Caso não seja previsível o valor das despesas referentes a diárias ou quando se tratar de servidor cujas funções impliquem deslocamentos frequentes, as diárias poderão ser processadas por meio de empenho estimativo.

§2º, art. 13 do Decreto nº 18.728, de 27.03.2014 – Poderão se enquadrar na exceção de concessão de suprimento individual, processado inclusive por meio de empenho estimativo, os Ordenadores de Despesa de cada pasta que, por motivo de cumprimento de agenda, em especial para tratar de assuntos de interesse do Estado junto ao Governo Federal, necessitem de deslocamentos emergenciais frequentes, desde que justificado e autorizado pelo Chefe do Poder Executivo.

.

Destaca-se que na emissão da despesa de diárias, faz-se necessário o uso do Instrumento 0006 – Diárias, deste modo o empenho saíra com uma numeração de Prestação de Contas –PC, ao qual gera a obrigatoriedade de realizar a prestação de contas posteriormente.

| Instruçõe                      | s para emissão da Nota de Empenho                             |
|--------------------------------|---------------------------------------------------------------|
| Data de referência             | Data de Referência do Documento.                              |
| Modalidade de Empenho          | Modalidade do Empenho, podendo ser:                           |
|                                | • Ordinário;                                                  |
|                                | • Estimativo;                                                 |
|                                | • Global.                                                     |
| Unidade Gestora / Gestão       | Informar Unidade Gestora e código da Gestão.                  |
| Documento Cópia                | O sistema permite copiar dados de empenho emitido             |
|                                | anteriormente, neste caso, informar o número da Nota          |
|                                | Empenho ao qual deseja replicar dados.                        |
|                                |                                                               |
| Evento                         | Informar o código do evento conforme alternativas abaixo:     |
|                                | 400010 Emissão de Empenho da Despesa;                         |
|                                | <b>400011</b> Reforço de Empenho da Despesa;                  |
|                                | 400012 Anulação de Empenho da Despesa;                        |
|                                | <b>400013</b> Emissão de Empenho da Despesa Pré-Empenho.      |
| Valor                          | Descrever o valor total da despesa a ser empenhada.           |
| N° Descentralização de Crédito | Código da Unidade Gestora;                                    |
|                                | Código da Gestão e;                                           |
|                                | Número da Nota de Descentralização Crédito da Nota de         |
|                                | Empenho Descentralizada.                                      |
| Credor                         | Identificação do Credor/favorecido do empenho.                |
| Unidade Orçamentária           | Código da Unidade Orçamentária.                               |
| Nota de empenho original       | Número da Nota de Empenho a reforçar ou a estornar.           |
| Subação                        | Selecionar a Subação relacionada a Natureza de Despesa de     |
|                                | acordo com a Unidade Gestora.                                 |
| Pré – Empenho                  | Número da Nota Empenho pré-empenhada.                         |
| Fonte de Recurso               | Informar o código da fonte de recurso relativo à apropriação. |
| Natureza despesa               | Deve conter um código composto por oito algarismos, sendo     |
|                                | 1º dígito – Categoria Econômica                               |
|                                | 2º dígito – Grupo de Natureza da Despesa                      |
|                                | 3° e 4° dígito – Modalidade de Aplicação                      |
|                                | $5^{\circ}$ e $6^{\circ}$ dígito – Elemento de Despesa        |
|                                | 7° e 8° dígito – Subelemento                                  |
|                                | O vevério deveré colocioner umo des eneños absivos            |
|                                | 33 00 14 Diórios Civil                                        |
|                                | 22 00 14 14 Diárias no Daís dontro do Estado                  |
|                                | 33.90.14.14 Diarias no País-dentito do Estado                 |
|                                | 33.90.14 <b>16</b> Diárias no Exterior                        |
|                                | 55.90.14.10 Diarias no Exterior                               |
|                                | 33.90.15 Diárias - Militar                                    |
|                                | 33.90.15.14 Diárias no País- dentro do Estado                 |
|                                | 33.90.15.15 Diárias no País- fora do Estado                   |
|                                | 33.90.15.16 Diárias no Exterior                               |
|                                | 33.90.15.17 Diárias reforço do Serviço Operacional            |
| Modalidade de Licitação        | A modalidade de licitação deverá ser 08 – não aplicável.      |
| Instrumento                    | O instrumento deverá ser 0006 – Diárias, de preenchimento     |
|                                | obrigatório.                                                  |

| Referência Legal          | Referência na qual está baseada a Nota Empenho.         |
|---------------------------|---------------------------------------------------------|
| Complemento               | Código da Unidade Gestora, da Gestão e do Complemento   |
|                           | da Nota de Empenho.                                     |
| Centralizado              | Informar se a Nota Empenho é centralizada, apenas para  |
|                           | Órgão Central Financeiro.                               |
| Tipo de Contrato          | O usuário deverá selecionar a opção "Outros".           |
| Contrato DIV              | Por se tratar de despesa de diárias, é dispensável o    |
|                           | preenchimento deste campo.                              |
| Objeto de execução        | Por se tratar de despesa de diárias, é dispensável o    |
|                           | preenchimento deste campo.                              |
| Domicilio Bancário Origem | Informar os dados bancários da Unidade Pagadora.        |
| Histórico                 | Preencher este campo com informações adicionais,        |
|                           | claras e objetivas que complementem a caracterização do |
|                           | fato registrado.                                        |

Na aba Cronograma serão preenchidos os dados referentes à expectativa mensal de pagamento do empenho. O Cronograma é o instrumento que fixa os meses e valores previstos para a realização de determinada despesa.

| Mês     Valor     Mês     Valor       Janeiro     Fevereiro                                                                                               | Mês     Valor     Mês     Valor       Janeiro     Fevereiro                                                                                                    |                          |                | Nota   | Empenho |           |       |  |
|----------------------------------------------------------------------------------------------------|----------------------------------------------------------------------------------------------------|--------------------------|----------------|--------|---------|-----------|-------|--|
| Mês     Valor     Mês     Valor       Janeiro     Fevereiro                                                                                               | Mês     Valor     Mês     Valor       Janeiro     Fevereiro                                                                                                    | dentificação <b>Cron</b> | ograma Descrig | ção    |         |           |       |  |
| Janeiro     Fevereiro       Março     100,00     Abril       Maio     Junho       Julho     Agosto       Setembro     Outubro       Novembro     Dezembro | Janeiro       Fevereiro         ✓       Março       100,00         Maio       Junho         Julho       Agosto         Setembro       Outubro         Novembro       Dezembro                            |                          | Mês            | Valor  |         | Mês       | Valor |  |
| Março     100,00     Abril       Maio     Junho       Julho     Agosto       Setembro     Outubro       Novembro     Dezembro                             | Março       100,00       Abril         Março       Junho       Junho         Julho       Agosto       Agosto         Setembro       Outubro       Outubro         Novembro       Dezembro       Dezembro |                          | Janeiro        |        |         | Fevereiro |       |  |
| Maio     Junho       Julho     Agosto       Setembro     Outubro       Novembro     Dezembro                                                              | Maio     Junho       Julho     Agosto       Setembro     Outubro       Novembro     Dezembro                                                                                                    |                          | 2 Março        | 100,00 |         | Abril     |       |  |
| Julho     Agosto       Setembro     Outubro       Novembro     Dezembro                                                                                   | Julho     Agosto       Setembro     Outubro       Novembro     Dezembro                                                                                                    |                          | Maio           |        |         | Junho     |       |  |
| Setembro     Outubro     Outubro     Dezembro                                                                                                    | Setembro     Outubro       Novembro     Dezembro                                                                                                    |                          | Julho          |        |         | Agosto    |       |  |
| Novembro Dezembro                                                                                                    | Novembro Dezembro                                                                                                    |                          | Setembro       |        |         | Outubro   |       |  |
|                                                                                                    |                                                                                                    |                          | Novembro       |        |         | Dezembro  |       |  |
|                                                                                                    |                                                                                                    |                          |                |        |         |           |       |  |
|                                                                                                    |                                                                                                    |                          |                |        |         |           |       |  |
|                                                                                                    |                                                                                                    |                          |                |        |         |           |       |  |
|                                                                                                    |                                                                                                    |                          |                |        |         |           |       |  |
|                                                                                                    |                                                                                                    |                          |                |        |         |           |       |  |
|                                                                                                    |                                                                                                    |                          |                |        |         |           |       |  |
|                                                                                                    |                                                                                                    |                          |                |        |         |           |       |  |
|                                                                                                    |                                                                                                    |                          |                |        |         | CE-       |       |  |

Por se tratar de Despesa de Diária, é dispensável o preenchimento da aba Descrição.

Após o preenchimento das abas "Identificação" e "Cronograma", o usuário deverá "Confirmar" a Operação de emissão de nota de empenho.

### 1.2. CERTIFICAÇÃO DA DESPESA

O módulo de Execução Financeira está totalmente relacionado ao de Execução Orçamentária. Assim, a execução financeira, representa a utilização de recursos financeiros, visando atender à realização dos projetos e/ou atividades atribuídas às Unidades Orçamentárias pelo Orçamento.

Iniciando o processo da liquidação, o usuário deverá cadastrar o reconhecimento do documento de comprovação do recebimento do material ou prestação do serviço, podendo ser notas fiscais, faturas, processos, etc. Para o cadastro deste documento, será utilizada a funcionalidade **"Manter Despesa Certificada"**, neste momento é gerado um documento, sem contabilizações, denominado Certificação da Despesa – CE.

É necessário o preenchimento da aba Despesa, em seguida clique em "Incluir".

|                            |                            | Manter Despesa Certificada              |            |                 |             |
|----------------------------|----------------------------|-----------------------------------------|------------|-----------------|-------------|
| Despesa Código Barras      | a                          |                                         |            |                 |             |
| * Unidade Gestora / Gestão | 140001 00001 (?)           |                                         |            |                 |             |
| Despesa Certificada        | 2021CE                     |                                         |            |                 |             |
| Tipo Documento             | Outros 🗸                   | * Número Documento                      | 123456789  |                 |             |
| Série                      |                            | Subsérie                                |            |                 |             |
| Modelo                     |                            | Sigla                                   |            |                 |             |
| AIDF                       |                            |                                         |            |                 |             |
| * Favorecido               |                            |                                         |            |                 | ?           |
| * Valor Documento          | 100,00                     | * Data Aceite                           |            | ?               |             |
| * Data Emissão             | 05/03/2021                 | <ul> <li>* Data Apresentação</li> </ul> | 05/03/2021 | ?               |             |
| * Atestado de Recebimento  | Sou responsável pelo ate   | esto do material/servico * Competência  | Março 🗸    | 2021            |             |
|                            | Outro responsável          | 2                                       | Mês        | Ano             |             |
| * CPF Atestador            |                            |                                         |            |                 | ?           |
| * Observação               | Certificação de Despesa de | diárias em favor do servidor xxxxx.     |            |                 |             |
|                            |                            |                                         |            |                 |             |
| Situação Registro          | Inativo                    |                                         |            | 12 12 V         | 000 109401  |
|                            |                            |                                         |            | Preenchimento d | obrigatorio |

| Instruçõ                 | es para preenchimento da Certificação                                                                |
|--------------------------|----------------------------------------------------------------------------------------------------|
| Unidade Gestora / Gestão | Informar Unidade Gestora e código da Gestão emissora do                                              |
|                          | documento.                                                                                           |
| Despesa Certificada      | Geração automática após a finalização do Documento.                                                  |
| Tipo de Documento        | Selecionar a opção "Outros".                                                                         |
| Número Documento         | Neste campo o usuário poderá informar o número do processo (sem os primeiros 4 dígitos e 2 últimos). |
| Série                    | Por se tratar de despesa de diárias, é dispensável o preenchimento deste item.                       |
| Sub Série                | Por se tratar de despesa de diárias, é dispensável o preenchimento deste item.                       |

| Modelo                  | Por se tratar de despesa de diárias, é dispensável o         |
|-------------------------|--------------------------------------------------------------|
|                         | preenchimento deste item.                                    |
| Sigla                   | Por se tratar de despesa de diárias, é dispensável o         |
|                         | preenchimento deste item.                                    |
| AIDF                    | Por se tratar de despesa de diárias, é dispensável o         |
|                         | preenchimento deste item.                                    |
| Favorecido              | Registrar os dados do favorecido.                            |
| Valor do Documento      | Descrever o valor da despesa a ser certificada.              |
| Data do Aceite          | Correspondente a confirmação do recebimento do Bem e/ou      |
|                         | Prestação de Serviço.                                        |
| Data de emissão         | Corresponde a data de emissão do documento de                |
|                         | certificação da despesa.                                     |
| Data apresentação       | Corresponde a Data de Apresentação do Documento em           |
|                         | questão.                                                     |
| Atestado de Recebimento | É o ato de confirmar e validar o recebimento do              |
|                         | Material/Serviço.                                            |
| Competência             | Identificar qual o mês de competência do                     |
|                         | Recebimento/Prestação do Serviço.                            |
| CPF Atestador           | Informar o CPF do usuário que estiver realizando a operação  |
|                         | ou outro que a gestão designar.                              |
| Observação              | Preencher este campo com informações adicionais, claras e    |
|                         | objetivas que complementem a caracterização do fato          |
|                         | registrado.                                                  |
| Situação de Registro    | Serve para deixa-lo ativo ou inativa-lo em caso de anulação. |

Como se trata de certificação de despesa com diária, é dispensável preencher a aba "Código de Barras".

### 1.3. LIQUIDAÇÃO DA DESPESA CERTIFICADA

Na funcionalidade "**Liquidar Despesa Certificada**", o usuário poderá realizar a liquidação da despesa propriamente dita, gerando desta forma o documento Nota Lançamento – NL

e toda a sua contabilização, o qual permitirá que a unidade consiga seguir para o estágio do pagamento.

|                          |                         |          | Liq        | uidar Despesa Certificada |                                                                                                    |                |              |
|--------------------------|-------------------------|----------|------------|---------------------------|----------------------------------------------------------------------------------------------------|----------------|--------------|
| Unidade Gestora / Gestão | 140001                  | 00001    | ?          |                           |                                                                                                    |                |              |
| * Despesa Certificada    | 2021CE                  | 000055   | ?          |                           |                                                                                                    |                | Pesquisa     |
| Favorecido               |                         |          |            |                           |                                                                                                    |                |              |
| Tipo Documento           | Outros                  |          |            | Número Documento          | 123456789                                                                                                    |                |              |
| Valor                    | 100,00                  |          | ~          | Data Aceite               | 05/03/2021                                                                                                    |                |              |
| Data Vencimento          | 12/03/20                | 21       | (?)        |                           |                                                                                                    |                | _            |
| Documentos               | Unidade Gestora / Gesta |          | a / Gestão | Documento                 | Valor Bruto                                                                                                    | Valor Liquido  | Adicion      |
|                          | 140                     | 00170000 | 1          | 2021116000101             | 100,00                                                                                                    | 100,00         | Retific      |
|                          |                         |          |            |                           |                                                                                                    |                |              |
|                          |                         |          |            |                           |                                                                                                    |                |              |
| Saldo                    | per la                  | 0.00     |            |                           |                                                                                                    | *              |              |
| 58100                    |                         | 0,00     |            |                           |                                                                                                    | * Draan abiman | to obviout   |
|                          |                         |          |            |                           |                                                                                                    | Preenchimen    | ito obligate |
|                          |                         |          |            |                           | Confirmar Lin                                                                                                  | npar Ajuda     | Fecha        |
|                          |                         |          |            |                           | and a second second second second second second second second second second second second second second second |                |              |

Ao selecionar a opção "Adicionar" no grid de documentos, deverá ser informado o

Empenho ao qual haverá a liquidação.

| * Data Referencia                                                                                                    | (?       | 2 |                  |          |                  |           |
|----------------------------------------------------------------------------------------------------|----------|---|------------------|----------|------------------|-----------|
| Unidade Gestora                                                                                                    |          |   |                  |          |                  |           |
| Gestão                                                                                                    |          |   |                  |          |                  |           |
| espesa Certificada                                                                                                    |          |   |                  |          |                  |           |
| Favorecido                                                                                                    |          |   |                  |          |                  |           |
| Tipo Documento                                                                                                    |          |   | Número Documento |          |                  |           |
| * Nota Empenho                                                                                                    |          | ? | Saido a Liquidar |          | Natureza Despesa |           |
| * Valor Bruto                                                                                                    |          |   |                  |          |                  |           |
| Retenções                                                                                                    | Retenção |   |                  | Sugerida |                  | Retenções |
|                                                                                                    |          |   |                  |          |                  | Adicionar |
|                                                                                                    |          |   |                  |          |                  | Remover   |
| Valor Líguido                                                                                                    |          |   |                  |          |                  |           |
| * Histórico                                                                                                    |          |   |                  |          |                  |           |
| ( in a second second seco |          |   |                  |          |                  |           |

Embora não ocorra retenção para a natureza de despesa correspondente a diárias, há a obrigatoriedade de selecionar o item "Retenções" no grid "Retenções", uma vez que sistema não permite avançar sem que haja a seleção deste item.

O SIGEF mostrará que não há retenções sugeridas para o subelemento da despesa da Nota Empenho informada, conforme cadastro da Receita/Despesa.

| Instruçõe                | s para preenchimento da Liquidação                       |
|--------------------------|----------------------------------------------------------|
| Unidade Gestora / Gestão | Informar Unidade Gestora e código da Gestão que está     |
|                          | emitindo o documento.                                    |
| Despesa Certificada      | Preenchimento da Despesa Certificada anteriormente.      |
| Favorecido               | Registrar os dados do favorecido.                        |
| Tipo de Documento        | Preenchimento automático da Despesa Certificada          |
|                          | anteriormente.                                           |
| Número Documento         | Preenchimento automático da Despesa Certificada          |
|                          | anteriormente.                                           |
| Valor                    | Descrever o valor da despesa a ser liquidada.            |
| Data aceite              | Preenchimento automático da Despesa Certificada          |
|                          | anteriormente.                                           |
| Data vencimento          | Preenchimento automático da Despesa Certificada          |
|                          | anteriormente.                                           |
| Documentos               | Ao selecionar a opção "Adicionar" no grid de documentos, |
|                          | deverá ser informado o Empenho ao qual haverá a          |
|                          | liquidação.                                              |
| Saldo                    | Preenchimento automático pelo sistema.                   |

#### 1.4. PREPARAÇÃO DE PAGAMENTO

Após a liquidação da despesa, nos casos de Fonte Recurso controlada pelo Órgão Financeiro Central, para que seja possível a emissão dos pagamentos, as Unidades Gestoras deverão, através da funcionalidade **"Solicitar Repasse Financeiro"**, realizar a solicitação da cota correspondente ao pagamento.

Neste momento será gerada uma Nota Lançamento – NL, com todas as informações desta solicitação, gerando a contabilização correspondente tanto na Unidade solicitante quanto no Órgão Financeiro Central.

A primeira etapa para iniciar o pagamento é o cadastro da Preparação de Pagamento, onde deverão constar as informações do credor/fornecedor. Para cada tipo de despesa, existe uma tela de Preparação de Pagamento no SIGEF, e para qualquer uma que seja utilizada, o documento gerado será a PP, contendo as contabilizações específicas da rotina. Para realizar o pagamento do valor principal de um fornecedor de acordo com a execução orçamentária o usuário utilizará a "**PP Despesa Empenhada**".

|                          |                 | PF       | P Despesa Empenhada        |               |           |   |   |       |
|--------------------------|-----------------|----------|----------------------------|---------------|-----------|---|---|-------|
| ntificação Retenções     | ; Justificativa | Código B | arras Confirmação          |               |           |   |   |       |
| * Data Referência        | 15/03/2021      | ?        | * Unidade Gestora / Gestão | 140001        | ?         |   |   |       |
| * Nota Lançamento        | 2021NL          | ?        | * Tipo Ordem Bancária      |               |           | ~ |   |       |
| Despesa Certificada      |                 |          | Tipo Serviço               | Crédito conta | -corrente | ~ |   |       |
| Favorecido               |                 |          |                            |               |           |   |   |       |
| * Procurador/Cessionário |                 | ?        | Domicílio Bancário Destino |               |           |   | ? |       |
| Nota Empenho Original    |                 |          | Natureza Despesa           |               |           |   |   |       |
| Valor Bruto              |                 |          | Fonte Recurso              |               |           |   |   |       |
| Retenções                | Retenção        |          | Sugerida                   |               |           |   |   | Reter |
|                          |                 |          | '                          |               |           |   |   | Adici |
|                          |                 |          |                            |               |           |   |   | Rem   |
|                          |                 |          |                            |               |           |   |   |       |
| * Observação             |                 |          |                            |               |           |   |   |       |

Instruções para preenchimento da Preparação de Pagamento Data de Referência Data de Referência do Documento. Unidade Gestora/Gestão Informar Unidade Gestora e código da Gestão que está emitindo o documento. Nota Lançamento Informar o número da NL correspondente.. **Tipo Ordem Bancária** O tipo de Ordem Bancária poderá ser: Centralizada 1499 (tesouro); Descentralizada (demais) e; Regularização. **Despesa Certificada** Preenchimento não obrigatório. **Tipo de Serviço** Selecionar - Crédito conta corrente. Favorecido Registrar os dados do Favorecido. **Procurador / Cessionário** Dispensável para despesa com diárias. Domicílio Bancário Destino Informar o domicílio bancário do favorecido. Nota de Empenho Original Citar a nota de empenho ao qual está vinculada a despesa a ser paga. Natureza de despesa Deve conter um código composto por oito algarismos, sendo: 1° dígito – Categoria Econômica 2° dígito – Grupo de Natureza da Despesa 3° e 4° dígito – Modalidade de Aplicação 5° e 6° dígito – Elemento de Despesa 7º e 8º dígito – Subelemento O usuário deverá selecionar uma das opções abaixo: 33.90.14 **Diárias - Civil** 33.90.14.14 Diárias no País- dentro do Estado 33.90.14.15 Diárias no País- fora do Estado

Limpar Ajuda Fechar

|               | 33.90.14.16 Diárias no Exterior                                |  |  |  |
|---------------|----------------------------------------------------------------|--|--|--|
|               |                                                                |  |  |  |
|               | 33.90.15 Diárias - Militar                                     |  |  |  |
|               | 33.90.15.14 Diárias no País- dentro do Estado                  |  |  |  |
|               | 33.90.15.15 Diárias no País- fora do Estado                    |  |  |  |
|               | 33.90.15.16 Diárias no Exterior                                |  |  |  |
|               | 33.90.15.17 Diárias reforço do Serviço Operacional             |  |  |  |
| Valor Bruto   | Descrever o valor bruto da despesa a ser paga                  |  |  |  |
| Fonte recurso | Informar o código da fonte de recurso relativo à apropriação.  |  |  |  |
| Retenção      | Embora não ocorra retenção para a natureza de despesa          |  |  |  |
|               | correspondente a diárias, há a obrigatoriedade de selecionar o |  |  |  |
|               | item "Retenções" no grid "Retenções", uma vez que sistema      |  |  |  |
|               | não permite avançar sem que haja a seleção deste item.         |  |  |  |
|               | O SIGEF mostrará que não há retenções sugeridas para o         |  |  |  |
|               | subelemento da despesa da Nota Empenho informada,              |  |  |  |
|               | conforme cadastro da Receita/Despesa.                          |  |  |  |
| Observação    | Preencher este campo com informações adicionais, claras e      |  |  |  |
|               | objetivas que complementem a caracterização do fato            |  |  |  |
|               | registrado.                                                    |  |  |  |

Após o usuário realizar o preenchimento das abas Identificação e Justificativa, deverá salvar a Preparação de Pagamento na aba Confirmação.

#### **1.5.ORDEM BANCÁRIA**

Posteriormente à emissão da Preparações de Pagamento, a etapa seguinte é emitir a Ordem Bancária, esta possui todas as informações do ente pagador. A funcionalidade chama-se "Manter Ordem Bancária".

> Ao finalizar o cadastro de uma Ordem Bancária, o sistema gera o documento OB. Por se tratar de Despesa de Diária, é dispensável o preenchimento da aba código de

barras.

|       |                                                 |                                                                                                    | Manter Ordem Ban                                                                                                    | cária                                                                                                    |                                                                                                    |                                                                                                    |                                                                                                    |
|-------|-------------------------------------------------|----------------------------------------------------------------------------------------------------|----------------------------------------------------------------------------------------------------|----------------------------------------------------------------------------------------------------|----------------------------------------------------------------------------------------------------|----------------------------------------------------------------------------------------------------|----------------------------------------------------------------------------------------------------|
| Códi  | go Barras                                       |                                                                                                    |                                                                                                    |                                                                                                    |                                                                                                    |                                                                                                    |                                                                                                    |
| 20210 | B 005327                                        |                                                                                                    | * T                                                                                                    | po Descentra                                                                                                    | lizada 🗸 🗸                                                                                                    |                                                                                                    |                                                                                                    |
| 23/02 | /2021                                           | ?                                                                                                    | Pagamer                                                                                                    | nto Diversos                                                                                                    | ~                                                                                                    |                                                                                                    |                                                                                                    |
| 1400  | 01 00001                                        | ?                                                                                                    | Tipo Pagamer                                                                                                    | nto                                                                                                    |                                                                                                    |                                                                                                    |                                                                                                    |
| 001   | 02757-X                                         | 000010000-5                                                                                                    | Valor To                                                                                                    | tal                                                                                                    | 3.675,00                                                                                                    |                                                                                                    |                                                                                                    |
|       |                                                 |                                                                                                    | Pagamento Consolida                                                                                                    | do 🗌 Sim                                                                                                    |                                                                                                    |                                                                                                    |                                                                                                    |
| PAGAN | IENTO DE DIA                                    | RIAS                                                                                                    |                                                                                                    |                                                                                                    |                                                                                                    |                                                                                                    |                                                                                                    |
|       | UG / Gestão                                     | Número                                                                                                    | Тіро                                                                                                    | Fonte Recurso                                                                                                    | Favorecido                                                                                                    | Valor                                                                                                    | Adicio                                                                                                    |
| 1     | 140001-0000                                     | 1 2021PP000066                                                                                                    | Despesa Empenhada                                                                                                    | 0.1.00.100000                                                                                                    | No. Contraction of the second second s | 100.00                                                                                                    | Remo                                                                                                    |
| 2     | 140001-0000                                     | 1 2021PP000067                                                                                                    | Despesa Empenhada                                                                                                    | 0.1.00.100000                                                                                                    |                                                                                                    | 1.950,00                                                                                                    | 1                                                                                                    |
| 0.    | 140001-0000                                     | 1 2021PP000068                                                                                                    | Despesa Empenhada                                                                                                    | 0 1 00 100000                                                                                                    |                                                                                                    | 1 625 00                                                                                                    |                                                                                                    |
|       | Códia<br>20210<br>23/02<br>1400<br>001<br>PAGAN | Código Barras           20210B         005327           23/02/2021         140001           140001         00001           001         02757-X           PAGAMENTO DE DIA           UG / Gestão           1         140001-0000           2         140001-0000 | Código Barras           20210B         005327           23/02/2021         ?           140001         00001           001         02757-X           00010000-5   PAGAMENTO DE DIARIAS           UG / Gestão         Número           1         140001-00001         2021 PP000066           2         140001-00001         2021 PP000067 | Código Barras         * Tri           20210B         005327         * Tri           23/02/2021         ?         Pagamer           140001         00001         ?         Tipo Pagamer           001         02757-X         000010000-5         Valor To           Pagamento Consolida         Pagamento Consolida         Pagamento Consolida           PAGAMENTO DE DIARIAS         UG / Gestão         Número         Tipo           1         140001-00001         2021PP000066         Despesa Empenhada           2         140001-00001         2021PP000067         Despesa Empenhada | Código Barras           20210B         005327         * Tipo         Descentra           23/02/2021         ?         Pagamento         Diversos           140001         00001         ?         Tipo Pagamento         ?           001         02757-X         000010000-5         Valor Total         ?           PAGAMENTO DE DIARIAS         Pagamento Consolidado         Sim           PAGAMENTO DE DIARIAS         1         140001-00001         2021PP000066         Despesa Empenhada         0.1.00.100000           2         140001-00001         2021PP000067         Despesa Empenhada         0.1.00.100000                                                                        | Código Barras           20210B         005327         * Tipo         Descentralizada         *           23/02/2021         ?         Pagamento         Diversos         *           140001         00001         ?         Tipo Pagamento         ?         ?           001         02757-X         000010000-5         Valor Total         3.675,00         ?           Pagamento Consolidado         Sim         Sim         Sim         PAGAMENTO DE DIARIAS         ?         ?           UG / Gestão         Número         Tipo         Fonte Recurso         Favorecido           1         140001-00001         2021PP000066         Despesa Empenhada         0.1.00.100000         ?           2         140001-00001         2021PP000066         Despesa Empenhada         0.1.00.100000         ? | Código Barras           202108         005327         * Tipo         Descentralizada            23/02/2021         ?         Pagamento         Diversos            140001         00001         ?         Tipo Pagamento         ?           001         02757-X         000010000-5         Valor Total         3.675,00           Pagamento Consolidado         Sim |

| Instruções para preenchimento de Ordem Bancária |                                                            |  |  |  |  |
|-------------------------------------------------|------------------------------------------------------------|--|--|--|--|
| Número                                          | Preenchimento Automático após a confirmação do documento.  |  |  |  |  |
| Тіро                                            | Preenchimento automático da PP.                            |  |  |  |  |
| Data referência                                 | Informar a data da referência.                             |  |  |  |  |
| Pagamento                                       | Ao selecionar a opção "Adicionar" no grid de pagamentos,   |  |  |  |  |
|                                                 | deverá ser informado o número da Preparação de Pagamento   |  |  |  |  |
|                                                 | ao qual deseja realizar o pagamento.                       |  |  |  |  |
| UG/ Gestão                                      | Informar Unidade Gestora e código da Gestão que está       |  |  |  |  |
|                                                 | emitindo o documento.                                      |  |  |  |  |
| Tipo Pagamento                                  | Preenchimento não obrigatório.                             |  |  |  |  |
| Domicilio origem                                | Informar os dados bancários da Unidade Gestora Pagadora.   |  |  |  |  |
| Valor Total                                     | Descrever o valor da despesa a ser paga.                   |  |  |  |  |
| Pagamento Consolidado                           | Não deverá ser selecionado, uma vez que não se enquadra na |  |  |  |  |
|                                                 | despesa de diárias                                         |  |  |  |  |
| Observação                                      | Preencher este campo com informações adicionais, claras e  |  |  |  |  |
|                                                 | objetivas que complementem a caracterização do fato        |  |  |  |  |
|                                                 | registrado.                                                |  |  |  |  |
| Pagamentos                                      | Preenchimento automático.                                  |  |  |  |  |
| Situação Registro                               | Informa se o registro está ativo ou inativo.               |  |  |  |  |

#### 2. PRESTAÇÃO DE CONTAS DE DIÁRIAS

Considerando os procedimentos de Migração do Sistema Integrado para Estados e Município – **SIAFEM**, para o Sistema Integrado de Planejamento e Gestão Fiscal - **SIGEF RO**, fazse necessário a análise das Despesas que, ao termino do exercício financeiro de 2020, estavam classificadas nas Contas de Controle no sistema SIAFEM, pois as mesmas seguirão procedimentos próprios de Prestação de Contas no SIGEF -RO.

- Prestação de Contas de Diárias relacionadas a empenhos emitidos no Sistema SIGEF-RO:
  - Deverá ser realizada por meio do comando "Realizar Prestação de Contas".
- Prestação de Contas de Diárias legado SIAFEM:
  - Deverá ser realizada por meio do comando "Nota Lançamento".

Art. 17 do Decreto nº 18.728 de 27.03.2014 – A prestação de contas do uso das diárias deverá ocorrer no prazo de 5 (cinco) dias úteis para os servidores ou equivalentes, nos termos do artigo 1º do referido decreto, lotados na Capital, e 10 (dez) dias para os lotados no interior do Estado, contados da data do retorno.

A fase de prestação de contas das diárias origina-se com a entrega do relatório de viagem juntamente com os comprobatórios ao controle interno, que examinará a Prestação de Contas e emitirá parecer quanto a regularidade, nesta ocasião, ocorre o reconhecimento da Variação Patrimonial Diminutiva (VPD) e dá início a uma sequência de registros de cunho gerencial que visam o acompanhamento da análise quanto à efetividade das despesas com as diárias executadas.

#### 2.1. PRESTAÇÃO DE CONTAS - EMPENHOS EMITIDOS NO SISTEMA SIGEF-RO

A funcionalidade "**Realizar Prestação de Contas**" é responsável por registrar todo histórico de análise de uma prestação de contas.

Na aba Identificação são apresentadas as informações detalhadas referentes ao pagamento que originou a prestação de contas

| RIC 01/2021 | RT | С | 01/ | 2 | 021 |  |
|-------------|----|---|-----|---|-----|--|
|-------------|----|---|-----|---|-----|--|

| Identificação Prestação     | Contas                           |            |
|-----------------------------|----------------------------------|------------|
| * Unidade Gestora / Gestão  |                                  |            |
| * Prestação Contas          |                                  |            |
| Nota Empenho                | Valor Nota Empenho               |            |
| Credor Nota Empenho         |                                  |            |
| Unidade Orçamentária        |                                  |            |
| Subação                     |                                  |            |
| Fonte Recurso               |                                  |            |
| Natureza Despesa            |                                  |            |
| Nº Descentralização Crédito |                                  |            |
| Nota Lançamento             | Despesa Certificada              |            |
| Credor Nota Lançamento      |                                  |            |
| Preparação Pagamento        | Valor Preparação Pagamento       |            |
| Instrumento                 | Transferência                    |            |
|                             | * Preenchimento                  | obrigatóri |
|                             | Confirmar Consultar Limpar Ajuda | Fechar     |

Após informar a Unidade Gestora / Gestão, será necessário citar o número da Prestação de Contas. Para isso, o usuário deverá clicar no comando <sup>(3)</sup> ao qual o sistema abrirá a tela a seguir:

O passo seguinte consiste em inserir o número de empenho ao qual deseja realizar a prestação de contas, em seguida selecionar o comando "confirmar" Nesse momento o sistema listará o número da Prestação de Contas e respectivo empenho.

|                      |                             | Realiza         | r Prestação de Contas |                         |            |
|----------------------|-----------------------------|-----------------|-----------------------|-------------------------|------------|
| Nota Em              | penho 2021 NE 000088        | ?               |                       |                         | Confirmar  |
| Situação Prestação C | Contas                      | ~               |                       |                         |            |
| Nota Empenho C       | redor P <del>r</del> ocesso |                 |                       |                         |            |
| Prestação Contas     | Nota Empenho                | Nota Lancamento | Data Vigência         | Data Lim, Prest, Contas | Valor      |
| 2021PC000005         | 2021NE000088                | 2021NL000181    |                       | 09/06/2021              | 1.625,00 A |
|                      |                             |                 |                       |                         |            |

Ao selecionar a PC, o sistema carregará as informações automaticamente, conforme demonstrado abaixo.

|                             |                       | Realizar Prestação de Contas                            |                |                   |  |  |  |
|-----------------------------|-----------------------|---------------------------------------------------------|----------------|-------------------|--|--|--|
| Identificação Prestaç       | ão Contas             |                                                         |                |                   |  |  |  |
| * Unidade Gestora / Gestão  | 140001 00001 (        | ?                                                       |                |                   |  |  |  |
| * Prestação Contas          | 2021PC000005 (        | ?                                                       |                |                   |  |  |  |
| Nota Empenho                | 2021NE000088          | Valor Nota Empenh                                       | 0 100,00       | 11                |  |  |  |
| Credor Nota Empenho         |                       |                                                         |                |                   |  |  |  |
| Unidade Orçamentária        | 14001 Secretaria de E | stado de Finanças                                       |                |                   |  |  |  |
| Subação                     | 208734 ASSEGURAR      | 208734 ASSEGURAR A MANUTENÇÃO ADMINISTRATIVA DA UNIDADE |                |                   |  |  |  |
| Fonte Recurso               | 0.1.00.100000 100 - F | 0.1.00.100000 100 - Recursos Ordinários - Principal     |                |                   |  |  |  |
| Natureza Despesa            | 33.90.14.14 DIARIAS   | 33.90.14.14 DIARIAS NO PAIS(DENTRO DO ESTADO)           |                |                   |  |  |  |
| Nº Descentralização Crédito |                       |                                                         |                |                   |  |  |  |
| Nota Lançamento             | 2021NL000181          | Despesa Certificad                                      | a 2021CE000055 |                   |  |  |  |
| Credor Nota Lançamento      | 1                     |                                                         |                |                   |  |  |  |
| Preparação Pagamento        | 2021PP000066          | Valor Preparação Pagament                               | o 100,00       |                   |  |  |  |
| Instrumento                 | 0006 Diarias          | Transferênci                                            | a              |                   |  |  |  |
|                             |                       |                                                         | * Preenchim    | iento obrigatório |  |  |  |
|                             |                       | Confirmate Consultate                                   | Limpar Ajuda   | Fechar            |  |  |  |

| Instruções para preenchimento da Prestação de Contas |                                                            |  |  |
|------------------------------------------------------|------------------------------------------------------------|--|--|
| Unidade Gestora/Gestão                               | Informar Unidade Gestora e código da Gestão que está       |  |  |
|                                                      | emitindo o documento.                                      |  |  |
| Prestação de Contas                                  | Preenchimento Automático após a Confirmação do             |  |  |
|                                                      | documento.                                                 |  |  |
| Nota Empenho                                         | Informar o número de empenho ao qual a despesa está        |  |  |
|                                                      | vinculada e deseja realizar a baixa.                       |  |  |
| Valor Nota empenho                                   | Citar o valor da nota de empenho a ser realiza a baixa.    |  |  |
| Credor Nota empenho                                  | Identificação do Credor/favorecido do empenho              |  |  |
| Unidade Orçamentaria                                 | Preenchimento automático pelo sistema                      |  |  |
| Subação                                              | O sistema fará o preenchimento automático, de acordo com a |  |  |
|                                                      | informação inserida pelo usuário na emissão do empenho     |  |  |
| Fonte Recursos                                       | Informar o código da fonte de recurso relativo à           |  |  |
|                                                      | apropriação/liquidação.                                    |  |  |
| Natureza despesa                                     | O sistema carregará com o a natureza de despesa informada  |  |  |
|                                                      | na emissão do empenho.                                     |  |  |
| N° Descentralização de Crédito                       | Dispensável para despesa com diárias                       |  |  |
| Nota lançamento                                      | Preenchimento automático pelo sistema.                     |  |  |
| Despesa Certificada                                  | Preenchimento automático pelo sistema.                     |  |  |
| Preparação Pagamento                                 | Preenchimento automático pelo sistema.                     |  |  |
| Valor Preparação Pagamento                           | Preenchimento automático pelo sistema.                     |  |  |
| Instrumento                                          | O instrumento deverá ser 0006 – Diárias.                   |  |  |
| Transferência                                        | Dispensável para despesa com diárias.                      |  |  |

Já na aba Prestação de Contas o usuário deve registrar os dados referentes a situação da prestação de contas, atualizando a situação atual através do campo "Operação".

#### RTC 01/2021

|                                | Real                | izar Prestação de Contas                |
|--------------------------------|---------------------|-----------------------------------------|
| Identificação <b>Prestaç</b> ã | io Contas           |                                         |
| Situação Prestação Contas      | Paga                |                                         |
| Valor Prestação Contas         | 100,00              |                                         |
| * Data Prestação Contas        | ?                   |                                         |
| Operação                       | Paga 🗸              |                                         |
| * Valor Registro               | 100,00              |                                         |
| * Processo SPP                 | ?                   |                                         |
| Número Documento               |                     |                                         |
| Data Limite Diligência         | ?                   |                                         |
| Processo                       | 0030.510161/2020-10 |                                         |
| * Observação                   |                     |                                         |
|                                |                     |                                         |
|                                |                     |                                         |
|                                |                     | * Preenchimento obrigatório             |
|                                |                     | Confirmar Consultar Limpar Ajuda Fechar |

Quando for informada a Baixa da prestação de contas como "Regular", "Regular com Ressalva" ou "Baixa do Tribunal de Contas", esta situação não pode ser alterada. De outro modo, qualquer outra situação escolhida retorna para a situação "Em Análise".

| Instruções para j            | preenchimento da Prestação de Contas                        |
|------------------------------|-------------------------------------------------------------|
| Situação Prestação de Contas | Preenchimento automático pelo sistema.                      |
| Valor prestação contas       | Descrever o valor que originou a prestação de contas.       |
| Data prestação de contas     | Informar a data que o servidor apresentou os documentos     |
|                              | comprobatórios de prestação de contas.                      |
| Operação                     | Inicialmente, todas as Prestações de Contas se encontram    |
|                              | com a "operação" na situação "Paga". Conforme forem         |
|                              | ocorrendo os fatos, a situação da prestação de contas deve  |
|                              | ser alterada. Para isso, é necessário que o usuário informe |
|                              | manualmente a operação desejada. (vide lista de situações   |
|                              | abaixo)                                                     |
| Valor registro               | Informar o valor que deseja realizar a prestação de contas. |
| Processo SPP                 | Descrever o número do processo sem os primeiros 4 dígitos.  |
| Número documento             | Dispensável para despesas com diárias                       |
| Data limite diligencia       | Dispensável para despesas com diárias.                      |
| Processo                     | Informar o número do processo gerador da prestação de       |
|                              | contas.                                                     |
| Observação                   | Preencher este campo com informações adicionais, claras e   |
|                              | objetivas que complementem a caracterização do fato         |
|                              | registrado.                                                 |

#### Lista de Situações

Paga – esta situação é gerada automaticamente no momento do pagamento da despesa;

**Entregue** – deve ser informada quando o credor recebedor de recursos públicos efetuar a entrega da prestação de contas na UG pagadora;

Em Análise – deve ser informada quando a prestação de contas estiver sendo analisada pela UG pagadora;

**Baixa Regular** – deve ser informada quando a prestação de contas expressar de forma clara e objetiva, a legalidade, a legitimidade e a efetividade dos atos de gestão do responsável pela aplicação dos recursos;

**Baixa Regular Com Ressalva** – deve ser informada quando verificada impropriedade ou qualquer outra falta de natureza formal que não resulte em danos ao erário;

**Em Diligência** – deve ser informada quando não for possível baixar a prestação de contas de forma regular ou regular com ressalva, devendo a autoridade administrativa competente tomar providências administrativas, devidamente formalizadas, que vise regularizar a situação ou obter a recomposição do erário;

**Irregular Sem Comprovação/ Irregular Pagamento Indevido/ Irregular Saldo não Recolhido** – a prestação de contas deverá ser classificada como irregular quando a entidade beneficiada não atender todas as providências solicitadas na fase da diligência, no prazo determinado. Deve ser informada também quando comprovada a omissão no dever de prestar contas.

**Tomada de Contas Especial** – deve ser informada quando for instaurada a Tomada de Contas Especial, em caráter excepcional, somente quando estejam esgotadas as providências administrativas sem que ocorra a regularização da situação ou a reparação do dano ao erário. Este processo visa apurar fatos, identificar responsáveis, quantificar danos e obter o ressarcimento, conforme dispõe a Instrução Normativa n° 68/2019/TCE-RO;

**Baixa do Tribunal de Contas** – deve ser informada quando houver decisão do Tribunal de Contas do Estado, nos processos de Tomada de Contas Especial.

### 2.2. PRESTAÇÃO DE CONTAS DE DIÁRIAS – EMPENHOS EMITIDOS NO SIAFEM

Para as diárias que, ao final do exercício financeiro de 2020, estavam pendentes de prestação de contas no sistema SIAFEM, o usuário fará a baixa da prestação de contas por meio da funcionalidade **"Nota Lançamento".** 

|                   |            |           | Nota Lançamento     |                    |            |                |
|-------------------|------------|-----------|---------------------|--------------------|------------|----------------|
| * Data Referência | 14/04/2021 | ?         | * Unidade Gestora / | Gestão 140001 0000 | 1          |                |
| Favorecido        |            | ?         |                     |                    |            |                |
| ocumento Original |            | ?         | Nota Empenho (      | Original 2021NE    | ?          |                |
| * Observação      |            |           |                     |                    |            |                |
| * Lançamentos     | Nº Evento  | Inscrição | Classificação       | Fonte Recurso      | Valor      | Adicionar      |
|                   |            |           |                     |                    |            | Editar         |
|                   |            |           |                     |                    |            | Remover        |
|                   |            |           |                     |                    | * Preenc   | himento obriga |
|                   |            |           |                     | Confirmar          | impar Aiur | la Ferb        |

| Instruções para          | preenchimento da Nota Lançamento                            |
|--------------------------|-------------------------------------------------------------|
| Data referência          | Informar a data que o servidor apresentou os documentos     |
|                          | comprobatórios de prestação de contas.                      |
| Unidade Gestora / Gestão | Informar Unidade Gestora e código da Gestão que está        |
|                          | emitindo o documento.                                       |
| Favorecido               | Identificação do Credor/favorecido do empenho.              |
| Documento Original       | O usuário poderá informar a Nota Dotação, Nota Crédito,     |
|                          | Nota Descentralização de Crédito, Pré - empenho, Nota       |
|                          | lançamento, Guia de Recebimento ou Ordem bancária.          |
| Nota empenho original    | Informar o número do empenho ao qual a despesa de diárias   |
|                          | está vinculada.                                             |
| Observação               | Preencher este campo com informações adicionais, claras e   |
|                          | objetivas que complementem a caracterização do fato         |
|                          | registrado.                                                 |
| Lançamentos              | Informar o número do evento a ser utilizado (vide situações |
|                          | abaixo).                                                    |

**Evento 540221 - Registra a Prestação de Contas de diárias em análise pelo Controle Interno** D 8.9.1.2.9.01.01.00 Controle concessão diárias antes da analise

C 8.9.1.2.9.01.02.00 Prestação de contas em analise

D 3.3.2.1.1 xx.xx.xx Diárias - consolidação

C 1.1.3.1.1.01.05.00 Viagens - adiantamento

Evento 540222 – Registra a Prestação de Contas de diárias a homologar

D 8.9.1.2.9.01.02.00 Prestação de contas em análise

C 8.9.1.2.9.01.04.00 Prestação de contas a homologar

#### Evento 540223 - Registra a Prestação de Contas de diárias aprovadas no exercício.

D 8.9.1.2.9.01.04.00 Prestação de contas a homologar C 8.9.1.2.9.01.06.00 Prestação de contas diárias aprovadas

## Evento 540224 – Registra diárias irregulares sem Prestação de Contas pelo servidor tomador de diárias

D 8.9.1.2.9.01.01.00 Controle concessão diárias antes da análise C 8.9.1.2.9.01.08.00 Diárias sem prestação de contas

#### Evento 540225 – Registra a Prestação de Contas de diárias irregular após análise do Controle Interno

D 8.9.1.2.9.01.02.00 Prestação de contas em análise C 8.9.1.2.9.01.03.00 Prestação de contas irregular

## Evento 540226 – Registra a Prestação de Contas de diárias apresentada para reanálise do Controle Interno

D 8.9.1.2.9.01.03.00 Prestação de contas irregular C 8.9.1.2.9.01.02.00 Prestação de contas em análise

#### Evento 540227 – Homologação de diárias de exercícios anteriores

D 8.9.1.2.9.01.04.00 Prestação de contas a homologar C 8.9.1.2.9.01.12.00 Aprovação de diárias de exercícios anteriores

## Evento 540228 – Registra a Prestação de Contas de diárias encaminhadas para desconto em Folha de Pagamento

D 8.9.1.2.9.01.03.00 Prestação de contas irregular C 8.9.1.2.9.01.07.00 Prestação de contas em fopag a descontar

**Evento 540229 – Baixa Prestação de Contas de diárias desconta na Folha de Pagamento** D 8.9.1.2.9.01.07.00 Prestação de contas em fopag a descontar C 8.9.1.2.9.01.13.00 Prestação de contas em fopag descontada

## Evento 540230 – Registra Não Prestação de Contas de diárias encaminhada para Tomada de Contas Especial

D 8.9.1.2.9.01.xx.xx Controle de diárias C 8.9.1.2.9.01.09.00 Diárias em tomadas de conta especial - TCE D 1.1.3.4.1.02.99.00 Outros créditos a receber apurados em tomada de contas especial C 1.1.3.1.1.01.05.00 Viagens - adiantamento

#### 3. DEVOLUÇÃO DE DIÁRIAS

As informações dispostas a seguir, aplicam-se aos empenhos pagos com recursos de fontes não controladas pelo Órgão Financeiro Central.

O registro da devolução das diárias ocorrerá observando as seguintes situações:

- Cancelamento da OB na data da sua emissão Este procedimento está disponível apenas para a Ordem de Bancária que estiver com a Situação " Assinada dois Ordenadores (AO) ".
  - Cancelar situação ordem bancária
  - Cancelar Ordem Bancária

Cancelamento da Ordem Bancária após a data de sua emissão - Caso a Ordem bancaria esteja classificada nas demais situações ou, no caso de "Assinada dois Ordenadores", após a data de sua emissão.

- Guia de Recebimento extraorçamentária
- Estorno de empenho pago

Conforme disposto no Art. 15 do Decreto nº 18.728 de 27.03.2014, as restituições de diárias ocorrem mediante recolhimento de DARE (Documento de Arrecadação da Receita Estadual), no entanto, considerando a sistemática do SIGEF/RO, quando os recursos forem originários de Conta D – recursos não controlados, a devolução deverá, portanto, ser realizada mediante transferência ou depósito na referida conta pagadora.

### 3.1.CANCELAMENTO DA ORDEM BANCÁRIA NA DATA DE EMISSÃO – ORDEM BANCÁRIA QUE ESTIVER COM A SITUAÇÃO "ASSINADA DOIS ORDENADORES" (AO).

Existe uma funcionalidade que permite alterar a situação do documento para o status imediatamente anterior, desde que a Ordem Bancária ainda não tenha sido enviada ao Banco eletronicamente. Em resumo, se a Ordem Bancária está "AO" ela irá para a situação apenas de emitida, assim o usuário deverá cancelar a situação da OB, através da tela "Cancelar Situação Ordem Bancária".

| * Unidade Gest | Pesquis         |                                            |             |
|----------------|-----------------|--------------------------------------------|-------------|
| Ordem Bancária | Data Referência | Domicílio Bancário Origem                  | Valor       |
| 20210B002257   | 05/02/2021      | 001 02757-X 000010000-5 DOMICÍLIO BANCÁRIO | 51.501,44 C |
| 20210B003398   | 11/02/2021      | 001 02757-X 000010000-5 DOMICÍLIO BANCÁRIO | 90,00 L     |
| 2021OB003399   | 11/02/2021      | 001 02757-X 000010000-5 DOMICÍLIO BANCÁRIO | 10,00 L     |
| 20210B003409   | 22/02/2021      | 001 02757-X 000010000-5 DOMICÍLIO BANCÁRIO | 5.069,80 A  |
| 20210B003410   | 22/02/2021      | 001 02757-X 000010000-5 DOMICÍLIO BANCÁRIO | 373,69 A    |
| 20210B003411   | 22/02/2021      | 001 02757-X 000010000-5 DOMICÍLIO BANCÁRIO | 131,00 A    |
| 20210B003415   | 23/02/2021      | 001 02757-X 000010000-5 DOMICÍLIO BANCÁRIO | 10,81 A     |
|                |                 |                                            |             |

Preencha as informações da Unidade Gestora e Gestão e pressione em "Pesquisar". O sistema irá listar os respectivos atributos que atendam integralmente ao critério informado, em seguida o usuário selecionará a ordem bancária que deseja cancelar, após isto selecionar o comando "Confirmar".

O próximo passo será o cancelamento da Ordem Bancária, no qual consiste na desvinculação das PP's da OB emitida, e deve ser utilizada a funcionalidade "Cancelar Ordem Bancária"

|                                                                                     | Cancelar Ordem Bancária                                                                                                    |        |              |                 |
|-------------------------------------------------------------------------------------|----------------------------------------------------------------------------------------------------|--------|--------------|-----------------|
| * Data Referência<br>* Unidade Gestora / Gestão<br>* Ordem Bancária<br>* Observação | 13/04/2021         ?           140001         00001         ?           20210B         003410         ?           Cancelamento de Ordem Bancária em virtude de Servidor não ter realizado |        |              |                 |
|                                                                                     | o deslocamento.                                                                                                    |        | * Preenchime | nto obrigatório |
|                                                                                     | Confirmar                                                                                                    | Limpar | Ajuda        | Fechar          |

Prosseguindo com o cancelamento, o usuário efetuará os estornos dos lançamentos contábeis realizados na inclusão da **Preparação Pagamento**. Para realizar o cancelamento a tela utilizada é **"Cancelar Preparação de Pagamento"**. Será gerada uma Nota Lançamento – NL, onde contabilizará o retorno do saldo contábil das contas para a situação anterior à emissão da PP.

RTC 01/2021

Cancelar Preparação Pagamento

\* Data Referência
\* Unidade Gestora / Gestão
\* Unidade Gestora / Gestão
\* Preparação Pagamento
2021PP
?
\* Observação
\* Deservação
\* Deservação
\* Preenchimento obrigatório

Após informar a data de cancelamento, Unidade Gestora/ Gestão e demais itens solicitados, clicar em "confirmar"

### 3.2. CANCELAMENTO DA ORDEM BANCÁRIA APÓS A DATA DE SUA EMISSÃO

Enquadram-se neste procedimento as devoluções de Ordem Bancária classificada nas demais situações ou, no caso de "Assinada dois Ordenadores", após a data de sua emissão.

Com o comando " Guia de Recebimento", o usuário fará a emissão de GR extraorçamentária.

|                    |                                                                                   |               | Guia Recebimento           |            |           |       |                 |
|--------------------|-----------------------------------------------------------------------------------|---------------|----------------------------|------------|-----------|-------|-----------------|
| * Data Referência  | 13/04/2021                                                                        | ?             | * Unidade Gestora / Gestão | 140001     | 00001     | ?     |                 |
| * Domicílio Origem | 001 02757-X                                                                       | 000010000-5 ? | * Valor                    |            | 100,00    |       |                 |
| Recolhedor         |                                                                                   | ?             | Número Processo            |            |           |       |                 |
| Documento Original |                                                                                   | ?             | Nota Empenho Original      | 2021NE     |           | ?     |                 |
| * Observação       | ão Emissão de Guia de recebimento referente à Diárias paga ao servidor xxxxxxxxx. |               |                            |            |           |       |                 |
| * Lançamentos      | N° Evento                                                                         | Inscrição     | Classificação Fon          | te Recurso |           | Valor | Adicionar       |
|                    |                                                                                   |               |                            |            |           |       | Editar          |
|                    |                                                                                   |               |                            |            |           |       | Remover         |
|                    |                                                                                   |               |                            |            | * Preen   | chime | nto obrigatório |
|                    |                                                                                   |               | c                          | onfirmar L | impar Aju | ıda   | Fechar          |

| Instruções para preenchimento da Guia de Recebimento |                                                         |  |  |
|------------------------------------------------------|---------------------------------------------------------|--|--|
| Data referência                                      | Informar a data que o servidor apresentou os documentos |  |  |
|                                                      | comprobatórios de prestação de contas.                  |  |  |
| Unidade Gestora / Gestão                             | Informar Unidade Gestora e código da Gestão que está    |  |  |
|                                                      | emitindo o documento.                                   |  |  |
| Domicílio Origem                                     | Informar os dados bancários da Unidade Pagadora.        |  |  |
| Valor                                                | Informar o valor a ser cancelado.                       |  |  |
| Recolhedor                                           | Dispensável preenchimento deste item.                   |  |  |
| Número do Processo                                   | Descrever o número do processo.                         |  |  |
| Documento Original                                   | O usuário poderá informar a Nota Dotação, Nota Crédito, |  |  |
|                                                      | Nota Descentralização de Crédito, Pré - empenho, Nota   |  |  |
|                                                      | lançamento, Guia de Recebimento ou Ordem bancária.      |  |  |
| Nota de Empenho Original                             | Informar o número do empenho ao qual a despesa de       |  |  |
|                                                      | diárias está vinculada.                                 |  |  |
| Observação                                           | Preencher este campo com informações adicionais, claras |  |  |
|                                                      | e objetivas que complementem a caracterização do fato   |  |  |
|                                                      | registrado.                                             |  |  |

No grid " lançamentos", por meio do comendo "Adicionar", inserir o evento 800001 -Registro de Rendas a Classificar - Estorno de empenho pago.

Nesse momento será necessário informar o n° da guia de recebimento e o valor correspondente a devolução.

|                    | Guia Recebimento |                             |
|--------------------|------------------|-----------------------------|
| Evento             | 800001 Estorno   |                             |
| Inscrição:         |                  |                             |
| * Guia Recebimento | 2021 GR 000000 ? |                             |
| Fonte Recurso      | ?                |                             |
| * Valor            | 100,00           |                             |
|                    |                  | * Preenchimento obrigatório |
|                    |                  | Confirmar Fechar            |

| Evento 800001 – Registro de rendas a classificar – estorno de empenho pago                   |
|----------------------------------------------------------------------------------------------|
| C 2.1.8.8.1.04.99.11 - GR valores em transito para estorno da despesa                        |
| <b>D</b> 7.2.1.1.1.00.00.00 - Recursos ordinários                                            |
| C 8.2.1.1.3.03.00.00 - Disponibilidade comprometida por entradas compensatórias              |
| <b>D</b> 7.2.1.9.1.00.00.00 - Disponibilidade por fonte de recursos - controle por UG/Gestão |
| C 8.2.1.9.1.03.00.00 - Disponibilidade por fonte de recursos a utilizar                      |
| <b>D</b> 7.9.8.1.3.00.00.00 - Controle por guia de recebimento - GR                          |
| C 8.9.8.1.3.01.00.00 - Guia de recebimento emitida - a utilizar                              |

O próximo passo será o de Estorno de Empenho Pago, ao qual é utilizado para anulação

de despesas no mesmo exercício da emissão do Empenho (NE), mediante a devolução (total ou parcial) dos recursos pagos

O usuário deverá inserir as informações do Empenho, da Preparação de Pagamento e

da Guia de Recebimento na funcionalidade "Estornar Nota Empenho Paga".

|                             |                                                         | Estorn                                              | ar Nota Emp     | enho Paga                |              |                             |
|-----------------------------|---------------------------------------------------------|-----------------------------------------------------|-----------------|--------------------------|--------------|-----------------------------|
| Identificação Cronograma    |                                                         |                                                     |                 |                          |              |                             |
| * Data Referência           | 13/04/2021 ?                                            |                                                     | *               | Unidade Gestora / Gestão | 140001 00001 | ?                           |
| * Nota Empenho              | 2021NE 0000                                             | )5 🥐                                                |                 | Valor Nota Empenho       |              | 500,00                      |
| Credor Nota Empenho         | 8                                                       | E DE OLIVEIRA                                       |                 |                          |              |                             |
| Unidade Orçamentária        | 14001 Secretaria de Estado de Finanças                  |                                                     |                 |                          |              |                             |
| Subação                     | 208734 ASSEGURAR A MANUTENÇÃO ADMINISTRATIVA DA UNIDADE |                                                     |                 |                          |              |                             |
| Fonte Recurso               | 0.1.00.100000 10                                        | 0.1.00.100000 100 - Recursos Ordinários - Principal |                 |                          |              |                             |
| Natureza Despesa            | 33.90.36.96 Outr                                        | os Serv de Te                                       | erceiros PF Pag | to Antecipado            |              |                             |
| Nº Descentralização Crédito |                                                         |                                                     |                 | Domicílio Bancário       | 001 02757-X  | 000010000-5                 |
| * Preparação Pagamento      | 2021PP 000031 (?) Valor Preparação Pagamento 50         |                                                     |                 | 500,00                   |              |                             |
| Credor Preparação Pagamento | 8                                                       |                                                     | E DE OLIVEIR    | RA                       |              |                             |
| Guia Recebimento SAT        |                                                         | 2021GR                                              | ?               | Valor Guia Recebimento   |              |                             |
| Guia Recebimento Manual     |                                                         | 2021GR                                              | ?               | * Valor Estorno          |              |                             |
|                             |                                                         |                                                     |                 |                          |              | * Preenchimento obrigatório |
|                             |                                                         |                                                     |                 | Confi                    | rmar Limpar  | Ajuda Fechar                |

| Instruções para preenchimento do Estorno da Nota de Empenho Paga |                                                          |  |  |
|------------------------------------------------------------------|----------------------------------------------------------|--|--|
| Data referência                                                  | Informar a data que o servidor apresentou os documentos  |  |  |
|                                                                  | comprobatórios de prestação de contas.                   |  |  |
| Unidade Gestora / Gestão                                         | Informar Unidade Gestora e código da Gestão que está     |  |  |
|                                                                  | emitindo o documento.                                    |  |  |
| Nota de Empenho                                                  | Citar o número da nota de empenho ao qual está vinculada |  |  |
|                                                                  | a despesa a ser estornada.                               |  |  |

| Valor da nota de empenho          | Citar o valor da nota de empenho ao qual está vinculada a |  |  |
|-----------------------------------|-----------------------------------------------------------|--|--|
|                                   | despesa a ser estornada.                                  |  |  |
| Credor da Nota de Empenho         | Informar o credor da nota de empenho                      |  |  |
| Unidade Orçamentária              | Preenchimento automático pelo sistema.                    |  |  |
| Subação                           | Preenchimento automático pelo sistema.                    |  |  |
| Fonte de Recurso                  | Preenchimento automático pelo sistema.                    |  |  |
| Natureza da despesa               | Preenchimento automático pelo sistema.                    |  |  |
| N° da descentralização de Crédito | Preenchimento automático pelo sistema.                    |  |  |
| Domicílio bancário                | Descrever o domicílio bancário .                          |  |  |
| Preparação de pagamento           | Informar o número da preparação de pagamento ao qual      |  |  |
|                                   | está vinculada a despesa a ser estornada.                 |  |  |
| Valor da preparação de pagamento  | Informar o valor da preparação de pagamento ao qual está  |  |  |
|                                   | vinculada a despesa a ser estornada.                      |  |  |
| Credor da Preparação de           | Informar o credor da Preparação de Pagamento.             |  |  |
| Pagamento                         |                                                           |  |  |
| Guia de recebimento SAT           | Dispensável para despesa com diárias.                     |  |  |
| Valor Guia de recebimento         | Dispensável para despesa com diárias.                     |  |  |
| Guia de recebimento manual        | Dispensável para despesa com diárias.                     |  |  |
| Valor do estorno                  | Informar o valor correspondente ao estorno do empenho.    |  |  |

Na aba " Cronograma" selecionar o mês de recebimento, assim como o histórico com informações claras e objetivas referente ao estorno da nota de empenho.

|               |                                     | Estornar Nota Empe        | nho Paga                        |                                       |
|---------------|-------------------------------------|---------------------------|---------------------------------|---------------------------------------|
| Identificação | Cronograma                          |                           |                                 |                                       |
| * Histórico   | Estorno de nota de empenho em virtu | de de servidor não ter re | ealizado o deslocamento referen | te à diária recebida anteriormente. ? |
|               |                                     |                           |                                 |                                       |
|               | Mês                                 | Valor                     | Mês                             | Valor                                 |
|               | Janeiro                             |                           | Fevereiro                       |                                       |
|               | Março                               |                           | 🗸 Abril                         | 100,00                                |
|               | Maio                                |                           | 🗌 Junho                         |                                       |
|               | Julho                               |                           | Agosto                          |                                       |
|               | Setembro                            |                           | Outubro                         |                                       |
|               | Novembro                            |                           | Dezembro                        |                                       |
|               |                                     |                           |                                 |                                       |
|               |                                     |                           |                                 |                                       |
|               |                                     |                           |                                 | -                                     |
|               |                                     |                           |                                 | * Preenchimento obrigatório           |
|               |                                     |                           |                                 | i recitorimento obligatorio           |
|               |                                     |                           | Confirmar                       | Limpar Ajuda Fechar                   |

#### 4. BAIXA DE SALDO EM CRÉDITO A RECEBER ORIUNDO DE DIÁRIAS CONTABILIZADAS COMO DÍVIDA ATIVA NÃO TRIBUTÁRIA NA UNIDADE PGE/RO

No exercício financeiro de 2022 o Estado de Rondônia implementou a Política Contábil de Dívida Ativa, que consiste no registro do estoque da Dívida Ativa Tributária e Não Tributária, no sistema de contabilidade, pela UG 110003 - Procuradoria Geral do Estado – PGE, nos moldes do Roteiro Contábil n°007/2022/COGES – R1, ao qual estabelece os procedimentos contábeis para registro, acompanhamento e controle da Dívida Ativa Tributária e Não Tributária, bem como a inscrição, a movimentação dos créditos inscritos e a respectiva baixa.

Corroborando com essa temática foi publicada a Resolução Conjunta n° 01/2022/PGE-GAB, dispondo sobre procedimentos operacionais visando a evidenciação contábil da Dívida Ativa Tributária e Não Tributária do Estado de Rondônia, e ainda o Decreto nº 27.784, de 30 de dezembro de 2022, deliberando sobre os procedimentos e competências para os registros contábeis da Dívida Ativa.

Nesse contexto, observada a necessidade de estabelecer procedimentos contábeis baixa de saldo em crédito a receber oriundos de DIÁRIAS (tanto no ativo, quanto em conta de controle) e que <u>estejam devidamente contabilizados como Dívida Ativa Não Tributária na Unidade da PGE/RO</u>, consta no SIGEF/RO os eventos informados abaixo, que serão utilizados na emissão de **Nota Lançamento**.

Evento 540431 - Registra Diárias Sem Prestação de Contas
D 8.9.1.2.9.01.02.00 - Prestação de Contas Em Análise
C 8.9.1.2.9.01.11.00 - Diárias Sem Prestação de Contas
Evento 540432 - Registra Diárias em Encaminhamento para Inscrição em Dívida Ativa Não Tributária
D 8.9.1.2.9.01.11.00 - Diárias Sem Prestação de Contas
C 8.9.1.2.9.01.11.00 - Diárias Sem Prestação de Contas
C 8.9.1.2.9.01.11.00 - Encaminhamento para Inscrição em Dívida Ativa Não Tributária
Evento 540433 - Registra Diárias a Inscrever em Dívida Ativa Não Tributária
D 8.9.1.2.9.01.14.00 - Encaminhamento para Inscrição em Dívida Ativa Não Tributária
C 8.9.1.2.9.01.14.00 - Encaminhamento para Inscrição em Dívida Ativa Não Tributária

Por fim, quando a Baixa ocorrer no exercício utiliza-se o Evento 540420, sendo de Exercício Anterior utiliza-se o evento Evento 540421.

 RTC 01/2021

 Evento 540434 - Registra Desincorporação de Diárias

 D 3.6.5.1.1.03.00.00 - Desincorporação de Créditos a Receber

 C 1.1.3.1.1.99.01.00 - Diárias

 D 8.9.1.2.9.01.10.00 - Diárias a Inscrever em Dívida Ativa

 C 7.9.1.2.9.00.00.00 - Outras Responsabilidades de Terceiros

 Evento 540435 - Registra Desincorporação de Diárias (PL)

 D 2.3.7.1.1.03.02.00 - Ajuste de Exercícios Anteriores (P)

 C 1.1.3.1.1.99.01.00 - Diárias

 D 8.9.1.2.9.01.10.00 - Diárias a Inscrever em Dívida Ativa

 C 7.9.1.2.9.00.00.00 - Outras Responsabilidades de Terceiros

Ressalta-se que, embora ocorra a baixa da conta contábil de controle, o devedor será cobrado pelos meios comerciais e judiciais de cobrança a depender do valor do débito. Ademais, se o contribuinte não paga o seu débito com a dívida ativa no prazo, a PGE encaminha para Cartório de Protesto que faz a negativação do nome da pessoa nos órgãos de proteção ao crédito, como a Serasa e o Serviço de Proteção ao Crédito.

#### SINTESE DAS ALTERAÇÕES

➤ Inclusão do Item 4. Baixa de saldo em crédito a receber oriundos de diárias contabilizadas como divida ativa não tributária na unidade PGE/RO.

#### **CONSIDERAÇÕES FINAIS**

Este roteiro não tem por objetivo esgotar o assunto, pois o mesmo é, por sua natureza e complexidade, mutável e extremamente dinâmico e tampouco tem o caráter de substituir o conhecimento da legislação orçamentária, contábil e financeira.

Com vistas a proporcionar amplo acesso, este Roteiro Contábil está disponível no Portal da Contabilidade Estadual (<u>www.contabilidade.ro.gov.br</u>).

Publicado em: Maio/2021 Revisado em: Maio/2024

#### Equipe Técnica de Elaboração

Sâmia Priscila Soares de Souza Analista Contábil Central de Normas e Treinamentos

Leandro Lima Martins Analista Contábil Central de Conformidade Contábil

> Edson Silva da Cunha Analista Contábil

Cássio Matos Morato Analista Contábil Central de Atendimento ao Usuário

Equipe Técnica de Revisão

#### Laila Rodrigues Rocha Diretora Central de Contabilidade

**Ednaldo Gomes de Paiva Sodré** Diretor de Normatização e Acompanhamento Fiscal

> Luana Luiza Gonçalves de Abreu Hey Contadora Geral Adjunta

**Publique-se** 

Jurandir Cláudio Dadda Contador Geral do Estado